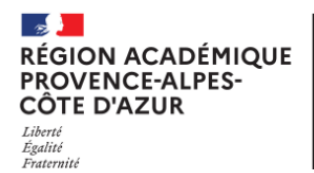

Direction régionale académique du numérique éducatif

# Évaluations Nationales de rentrée

# Modifier sa base ASP utilisation de SIECLE

# Rédaction du document

Eric AUNE - DRANE Adjoint 2nd Degré - Pôle NICE

# Objet du document

Présentation de l'utilisation de SIECLE pour peupler ASP.

# Destinataires du document

Chefs d'établissements des collèges et lycées publics de la Région Académique Provence Alpes Côte d'Azur

# Contexte

La DEPP, opérateur des évaluations, cherche à fournir aux établissements, au travers d'ASP (Application de suivi des Passations) des bases élèves les plus proches de ce que sont vos classes.

Pour cela, le dispositif utilise une base construite à partir des remontées SIECLE le 02/09/2023

Certaines difficultés d'importation entre logiciels de vie scolaire et SIECLE persistent néanmoins. Cela se répercute sur la composition de vos classes sous ASP.

## Etat actuel

Si pour un très grand nombre d'établissements les données ASP sont sensiblement celles déclarées dans SIECLE en début de semaine 36, plusieurs établissements nous ont indiqué qu'il manque dans leurs ASP des classes entières ou que certaines classes ne sont pas correctement peuplées.

La DEPP indique qu'elle n'est plus en mesure de faire évoluer les données présentes dans ASP, un nouvel import ayant pour conséquence d'annuler le travail préparatoire que les chefs d'établissements conduisent dans leurs lycées et collèges :

- Vérification des listes
- Vérification des identités
- Organisation des passations,

### Proposer une démarche

Le DEPP a élaboré puis diffusé aux établissements dans l'onglet "Documents" de votre ASP une procédure explicitant comment, à partir de SIECLE, on peut manuellement créer les bases présentes dans ASP.

# Il va de soi que cette procédure n'a de sens que si vous jugez que votre base SIECLE est robuste.

Cette procédure est la solution la plus simple et la plus rapide pour peupler l'ASP de votre établissement. En général, une seule opération permet de compléter toutes les classes de votre structure.

Le principe :

- 1. Extraire un fichier «ASP ELEVE » de la base SIECLE
- 2. Copier/Coller les données de ce fichier dans l'onglet « Classes » de l'ASP

## 1ere partie : Vadémécum – Côté SIECLE

Procédure de création du fichier des élèves

#### 1. Connectez-vous sur SIECLE et choisissez l'année en cours

| 0 8                                                                    | 🤉 Rechercher 🏠 🖻 🦊 👘 🖤 🥱                            | x 🖬   |
|------------------------------------------------------------------------|-----------------------------------------------------|-------|
|                                                                        | Biervenue<br>Alde   Quoi de neuf?   Info académique | e   🏟 |
|                                                                        |                                                     |       |
| A BASE ÉLÈVES                                                          |                                                     |       |
| A BASE ÉLÈVES                                                          |                                                     |       |
| ASE ÉLÈVES                                                             |                                                     |       |
| Messe élèves                                                           | nent                                                | _     |
| BASE ÉLÈVES     Bienvenue dans Base élèves étal     Choisissez l'année | nent                                                |       |
| BASE ÉLÈVES     Bienvenue dans Base élèves étal     Choisissez l'année | nent                                                |       |

2. Dans le menu principal, choisissez « Exploitation » > « Exploitation personnalisée » > « Ajouter une extraction personnalisée ».

| SIECLE                                         |                      |                  |                         |                |                | 😧   Quoi de    | neuf?   Info académic | que 🏦 | • |
|------------------------------------------------|----------------------|------------------|-------------------------|----------------|----------------|----------------|-----------------------|-------|---|
| 🎎 BASE ÉLÈVES                                  |                      |                  |                         |                |                |                |                       |       |   |
| Tableau de borc                                | Fiches élèves 👻      | Affectation +    | Saisie en masse 👻       | Exploitation - | Importations + | Exportations + | Suivi des échanges 👻  |       |   |
|                                                | ı - Extract          | ions pers        | onnalisées              |                |                |                |                       |       |   |
|                                                |                      |                  |                         |                |                |                |                       |       |   |
|                                                |                      |                  |                         |                |                |                |                       |       |   |
| Cliquer sur le titre de la coli                | onne pour trier. Cli | quer à nouveau j | pour inverser le sens c | du tri.        |                |                |                       |       | _ |
| Cliquer sur le titre de la colt<br>Extractions | onne pour trier. Cli | quer à nouveau j | pour inverser le sens d | lu tri.        |                |                | _                     | -     | • |

3. Dans la zone de texte « Titre », donnez un titre à votre extraction (« *ASP ELEVE* » par exemple) et ajoutez une description (facultatif)

Les critères de sélection doivent être renseignés comme dans l'illustration ci-dessous : Si vous avez plusieurs MEF à sélectionner (« 6EME », « 6EME

BILANGUE »... par exemple, rajouter un critère de sélection après la 1ere ligne en spécifiant « **OU** » « Scolarité actuelle » « MEF » Egal ...)

**MAJ** Exploitation - MAJ Extraction personnalisée

| un tit<br>des cr<br>En l'ab<br>des co<br>l'ordr | ritères<br>osence o<br>plonnes<br>re de tri | ventue<br>de sé<br>de crit<br>s à afi<br>i des é | ellement une descriptio<br>lection : ils déterminen<br>tères, tous les élèves de<br>ficher : au moins une c<br>élèves. Un compteur pe | n ;<br>t la liste des élèves :<br>l'établissement sor<br>olonne doit être ind<br>ut indiquer les effec | sélectionnés.<br>nt sélectionnés ;<br>iquée ;<br>tifs correspondants à ch | iaque niv | veau de tri.              |        |                                                |            |   |   |  |
|-------------------------------------------------|---------------------------------------------|--------------------------------------------------|----------------------------------------------------------------------------------------------------|----------------------------------------------------------------------------------------------------|---------------------------------------------------------------------------|-----------|---------------------------|--------|------------------------------------------------|------------|---|---|--|
|                                                 |                                             |                                                  | 1                                                                                                    | litre.*                                                                                                | ASP ELEVE                                                                 |           |                           |        |                                                |            |   |   |  |
|                                                 |                                             |                                                  | [                                                                                                    | Description                                                                                            | Liste Evaluations                                                         | Nationa   | iles                      |        |                                                |            |   |   |  |
|                                                 |                                             |                                                  |                                                                                                    |                                                                                                    |                                                                           |           |                           |        |                                                |            |   |   |  |
| CRIT                                            | ÈRES                                        | DE S                                             | ÉLECTION                                                                                                    | _                                                                                                    | Critère                                                                   |           | Condition                 |        | Valeurs                                        |            |   |   |  |
| CRIT                                            | ÈRES                                        | DE S                                             | SÉLECTION<br>Thème<br>Scolarité actuelle                                                                                              | v                                                                                                    | <b>Critère</b><br>MEF                                                     | ~         | <b>Condition</b><br>Egal  | ~      | Valeurs<br>6EME                                | v)         | ~ | • |  |
|                                                 | ÈRES                                        | DE S                                             | SÉLECTION Thème Scolarité actuelle Scolarité actuelle                                                                                 | v)                                                                                                    | Critère<br>MEF<br>MEF                                                     | ~         | Condition<br>Egal<br>Egal | ×<br>× | Valeurs<br>6EME<br>6EME BILANGUE DE CONTINUITE | ~ (<br>~ ( | ~ |   |  |

4. Cliquez sur « SUITE »

5. Dans les « colonnes disponibles », choisissez le thème « Scolarité actuelle ». Dans la liste disponible, sélectionnez « Division » en cliquant dessus et cliquez sur la flèche pour faire passer « Division » de la colonne de gauche à la colonne de droite.

### COLONNES À AFFICHER

| Colonnes disponibles                                                                                |   | Colonnes Sélectionnées |
|----------------------------------------------------------------------------------------------------|---|------------------------|
| Thème Scolarité actuelle                                                                            | ~ |                        |
| MEF<br>Statut<br>Situation de l'élève<br>Groupe<br>Date début groupe<br>Date fin groupe<br>Option 1 |   | Division               |

6. Sur la même page, sélectionnez alors « identification de l'élève » dans le menu déroulant « Thème » puis faites basculer depuis la colonne de gauche vers la colonne de droite les champs « nom de famille », « prénom 1 », « date de nais » et « sexe » , toujours à l'aide de la flèche .

**COLONNES À AFFICHER** 

| Choisir un thè<br>Ord                                                                  | e, puis faire passer les colonnes souhait<br>iner les champs à l'aide des boutons à d | ées dans la liste de droite.<br>Iroite de la liste.                 |
|----------------------------------------------------------------------------------------|---------------------------------------------------------------------------------------|---------------------------------------------------------------------|
| Colonnes disponibles                                                                   |                                                                                       | Colonnes Sélectionnées                                              |
| Thème Identification de l'élève                                                        |                                                                                       |                                                                     |
| Prénom 2<br>Prénom 3<br>N° Interne<br>INE<br>Commune de naissance<br>Pays de naissance | »<br>«                                                                                | Division<br>Nom de famille<br>Prénom 1<br>Sexe<br>Date de naissance |

 Cliquez ensuite sur « SUITE » et vérifiez l'ordre de tri des valeurs comme dans l'écran ci-dessous.

| Modifier si nécessaire l'ordre de tri par défaut.<br>Cocher les compteurs souhaités pour afficher des effectifs lors de chaque<br>changement de valeur. |              |          |              |  |  |
|----------------------------------------------------------------------------------------------------|--------------|----------|--------------|--|--|
| Colonnes                                                                                                    | Ordre de tri | Compteur | Saut de page |  |  |
| Division                                                                                                    | 1 ~          |          |              |  |  |
| Nom de famille                                                                                                    | 2 ~          |          |              |  |  |
| Prénom 1                                                                                                    | 3 ~          |          |              |  |  |
| Sexe                                                                                                    | 4 ~          |          |              |  |  |
| Date de naissance                                                                                                    | 5 ×          |          |              |  |  |

8. La liste de vos élèves de seconde s'affiche et vous trouverez tout en bas de page le bouton

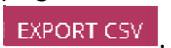

| rier. Cliquer à nouveau pour inverser le sens du t | cri.                                   |                                                            |                                                                                                    |
|----------------------------------------------------|----------------------------------------|------------------------------------------------------------|----------------------------------------------------------------------------------------------------|
| Prénom 1                                           | Date de naissance                      | <u>Sexe</u>                                                | Division                                                                                                    |
|                                                    |                                        |                                                            | i01                                                                                                    |
|                                                    |                                        |                                                            | i01                                                                                                    |
|                                                    |                                        |                                                            | i01                                                                                                    |
|                                                    |                                        |                                                            | i01                                                                                                    |
|                                                    |                                        |                                                            |                                                                                                    |
|                                                    |                                        |                                                            |                                                                                                    |
| ENDEGISTREP                                        | EXPORT PDF EXPORT CSV (délimiteur ::   | 1                                                          |                                                                                                    |
|                                                    | Prénom 1 Prénom 1 ENPEGISTREE MODICIEE | ENERGISTERE MODICIER EXPORT PDC EXPORT CSV [[délimiteur::: | Prénom 1       Date de naissance       Sexe         Prénom 1       Date de naissance       Sexe         ENERGISTREE       MODICIER       EXEMPTIONS       EXEMPTIONS |

9. Cliquez sur ce bouton ; une fenêtre apparait alors. Choisissez l'option "enregistrer le fichier".

| Ouverture de exportCSVExt  | raction.csv                               |
|----------------------------|-------------------------------------------|
| Vous avez choisi d'ouvrir  |                                           |
|                            | ·                                         |
|                            | ion.csv                                   |
| qui est un fichier de      | type : Fichier CSV Microsoft Office Excel |
| à partir de : http://      | gisco.in.ac-nantes.fr                     |
| Que doit faire Firefox av  | ec ce fichier ?                           |
| Ouvrir avec Mi             | icrosoft Office Excel (défaut)            |
| Enregistrer le fich        | ier                                       |
| 🔲 <u>T</u> oujours effectu | er cette action pour ce type de fichier.  |
|                            |                                           |
|                            |                                           |
|                            | OK Annuler                                |
|                            |                                           |

10. L'interface vous propose ensuite d'enregistrer votre extraction personnalisée. Cliquez sur « OK ».

| Voulez-vous enregistr | er l'extraction p | personnalisée? |  |
|-----------------------|-------------------|----------------|--|
|                       | 🗸 ОК              | × ANNULER      |  |

# 2eme partie : Vadémécum – Côté ASP

La suite des opérations se réalise maintenant dans ASP.

- A. Si votre base ASP est incomplète, passer à l'étape 1
- B. Si votre base ASP est vide, vous disposez du bouton « importer les classes ». Passer directement à l'étape 2

### ETAPE 1 :

 Si vous avez constatez des écarts faibles entre vos listes d'élèves de rentrée et la base ASP,

Vous pouvez affecter un élève dans une autre classe par le biais du menu déroulant « Classe

». La classe destinataire sera automatiquement modifiée et son état passera à « A valider ».

 Vous pouvez retirer le nom d'un élève de la liste de la classe par le biais du bouton « Supprimer ».

• Vous pouvez ajouter le nom d'un élève par le biais du bouton « Ajouter » après avoir renseigné les champs (Nom, Prénom, Sexe, date de naissance), cliquez sur « Valider » pour enregistrer les modifications.

Une fois toutes les classes correctement complétées et au statut « validé », cliquez sur le bouton « Valider et générer les étiquettes de connexion ». Vous n'avez pas besoin de suivre l'étape 2. Vos étiquettes d'identifiants sont disponibles dans l'onglet « Documents » de ASP

 Si vous avez constatez des écarts importants entre vos listes d'élèves de rentrée et la base ASP, (effectifs faibles, classes manquantes...),

• Vous **devez valider les classes actuelles** même si vous n'apportez pas de modification en cliquant sur le bouton « Valider » situé en bas de la liste des élèves. Le message « Les données sont enregistrées » vous confirme que le processus s'est bien déroulé.

• Une fois toutes les classes au statut « validé », cliquez sur le bouton « Valider et générer les étiquettes de connexion ».

• Créer une demande VERDON (Scolarité-Evaluations-Evaluations numériques) en spécifiant que votre base ASP est incomplète, que vous avez générez les étiquettes et que vous avez besoin de modifier les listes dans l'onglet « Classes »

• En réponse à votre VERDON, votre accès sera débloqué et vous aurez alors dans l'onglet

« Classes » un bouton « importer les classes ».

Vous pouvez passer à l'étape 2.

### ETAPE 2 :

| North Control Control | DE L'EDUCATION<br>NATIONALE | Evaluation 6eme<br>Nº 752310U COLLEGE<br>81 rue DUTOT 75015 P/<br>Téléphone : 01 55 55 55 | LUCIE AUBRAC<br>IRIS<br>55 |               |                |                  | Conta       |
|-----------------------|-----------------------------|-------------------------------------------------------------------------------------------|----------------------------|---------------|----------------|------------------|-------------|
| Accueil               | Correspondants              | Classe(s)                                                                                 | Calendrier                 | Récapitulatif | Documents      | Fin d'évaluation | Quitter     |
| dentifiant de         | la classe                   |                                                                                           | Effectif déclaré           |               | Effectif const | Importer         | les classes |

Attention aux intitulés des colonnes :

Dans la rubrique « Classe(s) », vous utilisez un « copier-coller » pour importer la liste de vos classes en cliquant sur le bouton « Importer les classes ».

Remarque : une procédure de création du fichier des élèves à partir de SIECLE est disponible en annexe de ce document.

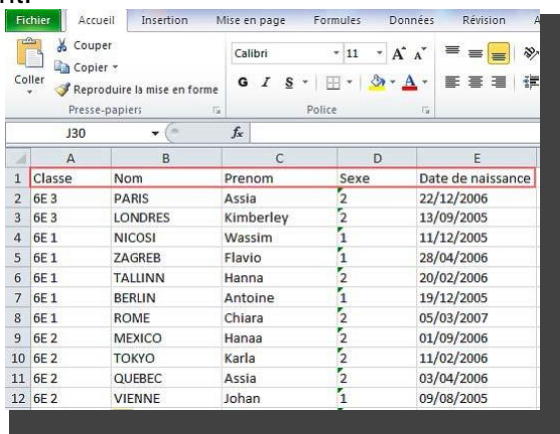

Exemple de fichier pour effectuer un « copier-coller » avec la fonctionnalité d'importation des élèves dans ASP.

- La colonne « Classe » peut comporter les mots « classe » ou « division ».
- La colonne « Nom » doit comporter uniquement le libellé « Nom ».
- La colonne « Prénom » doit comporter uniquement le libellé « Prénom ».
- La colonne « Sexe » doit comporter uniquement le libellé « Sexe ».
- La colonne « date de naissance » doit être au format « jj/mm/aaaa ».
   L'importation de la liste des élèves s'effectue par un « copier-coller » dans la zone de texte de cet écran :

| Classe Norr  | Prenom  | Sex   | eDate de naissance   | <u>^</u> |
|--------------|---------|-------|----------------------|----------|
| SE 3 PARIS   | Assia   | 2     | 22/12/2006           |          |
| SE 3 LONDRE  | S Kimi  | perle | y2 13/09/2005        |          |
| SE 3 NICOSI  | Wassim  | 1     | 11/12/2005           |          |
| SE 3 ZAGREB  | Flavio  | 1     | 28/04/2006           |          |
| SE 3 TALLINN | Hanna   | 2     | 20/02/2006           |          |
| SE 3 BERLIN  | Antoine | 1     | 19/12/2005           |          |
| SE 3 ROME    | Chiara  | 2     | 05/03/2007           |          |
| SE 3 MEXICO  | Hanaa   | 2     | 01/09/2006           | E        |
| SE 3 TOKYO   | Karla   | 2     | 11/02/2006           |          |
| SE 3 QUEBEC  | Assia   | 2     | 03/04/2006           |          |
| SE 3 VIENNE  | Johan   | 1     | 09/08/2005           |          |
| SE 3 LA VALE | TTE Moh | ame   | d Amine 1 13/01/2006 |          |
| SE 3 PARIS   | Kélia2  | 04/   | 2/2006               |          |
| SE 3 LONDRE  | s San   | i1    | 20/08/2006           |          |
| SE 3 NICOSI  | Léo 1   | 29/0  | 14/2006              |          |
| SE 3 ZAGREB  | Louis   | 1     | 18/03/2006           |          |
| SE 3 TALLINN | Florian | 1     | 24/02/2006           |          |
| SE 3 BERLIN  | Daevon  | 1     | 14/11/2006           |          |
| SE 3 ROME    | Marouan | 1     | 22/05/2006           | -        |
|              | Vanessa | 2     | 26/04/2006           |          |

Cliquer sur « Convertir » pour obtenir la liste à enregistrer dans ASP.

| classe | -      | nom 👻      | prénom 🝷      | sexe 👻 | date de naissance |
|--------|--------|------------|---------------|--------|-------------------|
| 6E 3   |        | VIENNE     | Ray-J         | 1      | 13/07/2006        |
| 6E 3   |        | QUEBEC     | Léo           | 1      | 31/05/2006        |
| 6E 3   |        | токуо      | Louane        | 2      | 23/12/2006        |
| 6E 3   |        | MEXICO     | Vanessa       | 2      | 26/04/2006        |
| 6E 3   | Ĭ      | ROME       | Marouan       | 1      | 22/05/2006        |
| 6E 3   | BERLIN |            | Daevon        | 1      | 14/11/2006        |
| 6E 3   | Î      | TALLINN    | Florian       | 1      | 24/02/2006        |
| 6E 3   | Ĩ      | ZAGREB     | Louis         | 1      | 18/03/2006        |
| 6E 3   |        | NICOSI     | Léo           | 1      | 29/04/2006        |
| 6E 3   |        | LONDRES    | Sami          | 1      | 20/08/2006        |
| 6E 3   |        | PARIS      | Kélia         | 2      | 04/12/2006        |
| 6E 3   |        | LA VALETTE | Mohamed Amine | 1      | 13/01/2006        |
| 6E 3   |        | VIENNE     | Johan         | 1      | 09/08/2005        |
| 6E 3   |        | QUEBEC     | Assia         | 2      | 03/04/2006        |
| 6E 3   |        | токуо      | Karla         | 2      | 11/02/2006        |
| 6E 3   | Î      | MEXICO     | Hanaa         | 2      | 01/09/2006        |
| 6E 3   | Ĩ      | ROME       | Chiara        | 2      | 05/03/2007        |

Si une des variables de l'entête n'est pas reconnue, le libellé « Sélectionnez » est affiché en titre de colonne et vous devez choisir le type de données parmi la liste proposée.

### Enregistrez les données dans A.S.P.

| classe | • nom  | - | prénom | • | sexe | • | date de naissance | • |
|--------|--------|---|--------|---|------|---|-------------------|---|
| SE 3   | VIENNE |   | Ray-J  |   | 1    |   | 13/07/2006        |   |
| 6E 3   | токуо  |   | Karla  |   | 2    |   | 11/02/2006        |   |
| 6E 3   | MEXICO |   | Hanaa  |   | 2    |   | 01/09/2006        |   |
| 6E 3   | ROME   |   | Chiara |   | 2    |   | 05/03/2007        |   |

Enregistrer les données des élèves dans A.S.P.

Vous accédez à l'écran de « gestion des élèves ». Vous pouvez maintenant vérifier que vos classes sont correctement peuplées.

| 14226        | Nom        | Prénom        | Sexe        | date de naissance |           |
|--------------|------------|---------------|-------------|-------------------|-----------|
| 6E 3         | +          |               | Sélection • | jj/mm/aaaa        | Ajouter   |
| 6E 3         | BERLIN     | Antoine       | G           | 19/12/2005        | Supprimer |
| 6E 1<br>6E 2 | BERLIN     | Daevon        | G           | 14/11/2006        | Supprimer |
| VE 3<br>OC 0 | LA VALETTE | Mohamed Amine | G           | 13/01/2006        | Supprimer |
| 6E 3         |            | Kimberley     | F           | 13/09/2005        | Supprimer |
| 6E 3         | LONDRES    | Sami          | G           | 20/08/2006        | Supprimer |
| 6E 3         | - MEXICO   | Hanaa         | F           | 01/09/2006        | Supprimer |
| 6E 3         | MEXICO     | Vanessa       | F           | 26/04/2006        | Supprimer |
| 6E 3         | - NICOSI   | Wassim        | G           | 11/12/2005        | Supprimer |
| 6E 3         | NICOSI     | Léo           | G           | 29/04/2006        | Supprimer |
| 6E 3         | PARIS      | Assia         | F           | 22/12/2006        | Supprimer |
| 6E 3         | PARIS      | Kélia         | F           | 04/12/2006        | Supprimer |
| 6E 3         | QUEBEC     | Assia         | F           | 03/04/2006        | Supprimer |

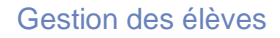

- Vous pouvez affecter un élève dans une autre classe par le biais du menu déroulant « Classe ». La classe destinataire sera automatiquement modifiée et son état passera à « A valider ».
- Vous pouvez retirer le nom d'un élève de la liste de la classe par le biais du bouton « Supprimer ».
- Vous pouvez ajouter le nom d'un élève par le biais du bouton « Ajouter » après avoir renseigné les champs (Nom, Prénom, Sexe, date de naissance), cliquez sur « Valider » pour enregistrer les modifications. Attention : cette fonctionnalité n'est disponible que si le fichier des étiquettes n'a pas été généré. Le cas échéant, contactez votre structure d'assistance afin qu'elle réinitialise vos droits d'accès à cette fonctionnalité, si elle le juge nécessaire.

Vous devez valider la classe même si vous n'apportez pas de modification en cliquant sur le bouton valider situé en bas de la liste des élèves.

Le message « Les données sont enregistrées » vous confirme que le processus s'est bien déroulé.

Pour générer les identifiants de passation (étiquettes élèves), il est nécessaire que toutes les classes soient au statut « validé ».

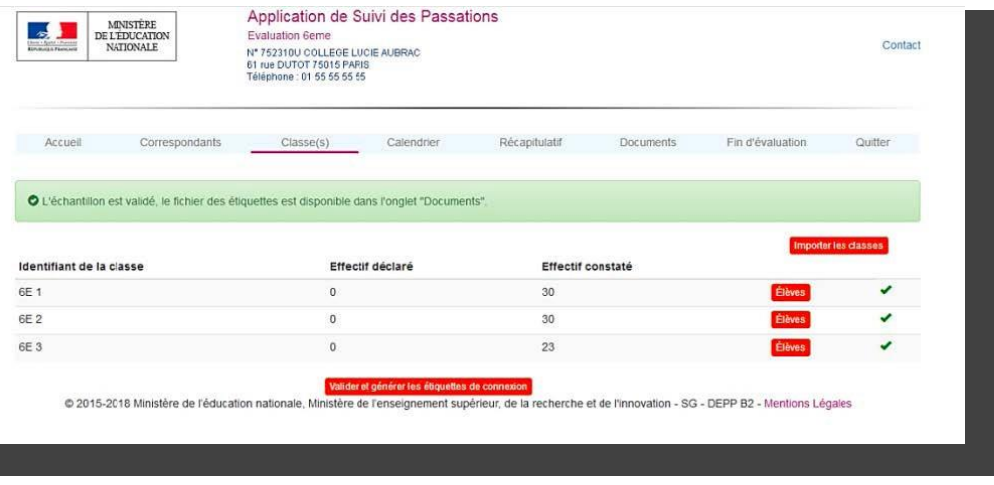

Générer les étiquettes des élèves.

Pour générer le fichier des étiquettes, cliquez sur le bouton « Valider et générer les étiquettes de connexion ». Le fichier récapitulatif des identifiants de l'établissement et un fichier d'étiquettes par classe sont générés au format PDF. Ils sont regroupés dans un fichier compressé dans la rubrique « Documents » avec le libellé « [code de l'opération]\_[codeUAI]\_Passation\_Eleves.zip ».

| Lane 1 Gold Theorem<br>Elevencies Photocasts                                                                        | AISTÈRE<br>DUCATION<br>NONALE | Application de Su<br>Evaluation 6eme<br>Nº 752310U COLLEGE LUC<br>61 rue DUTOT 75015 PARIS<br>Téléphone : 01 55 55 55 55 | ivi des Passatio | ons           |           |                  | Contact |
|----------------------------------------------------------------------------------------------------|-------------------------------|----------------------------------------------------------------------------------------------------|------------------|---------------|-----------|------------------|---------|
| Accueil                                                                                                    | Correspondants                | Classe(s)                                                                                                    | Calendrier       | Récapitulatif | Documents | Fin d'évaluation | Quitter |
| <ul> <li>Guide général</li> <li>Identifiants des adm</li> </ul>                                                     | ninistrateurs                 |                                                                                                    |                  |               |           |                  |         |
| <ul> <li>Identifiants des outi</li> </ul>                                                                           | 13                            |                                                                                                    | 6                |               |           |                  |         |
| Identifiants des outi     Identifiants pour la r     Note ASP                                                       | restitution (Etablissement    | ts) (disponible le 28 août)                                                                                              |                  |               |           |                  |         |
| <ul> <li>Identifiants des outi</li> <li>Identifiants pour la r</li> <li>Note ASP</li> <li>Note Technique</li> </ul> | restitution (Etablissement    | ts) (disponible le 28 août)                                                                                              |                  |               |           |                  |         |
| Identifiants des outi     Identifiants pour la r     Note ASP     Note Technique     Coordonnées de vo              | restitution (Etablissement    | ts) (disponible le 28 août)<br>ue                                                                                        |                  |               |           |                  |         |

Figure 15 - Identifiants des élèves

© 2015-2018 Ministère de l'éducation nationale, Ministère de l'enseignement supérieur, de la recherche et de l'innovation - SG - DEPP B2 - Mentions Légales